## "访校人员管理系统"使用说明

一、电脑端操作

登录"综合事务流程平台" (<u>https://cap.bit.edu.cn/portal/r/w</u>),点击进入"事务 管理""平安校园""访校人员管理",填写访校人员信息。

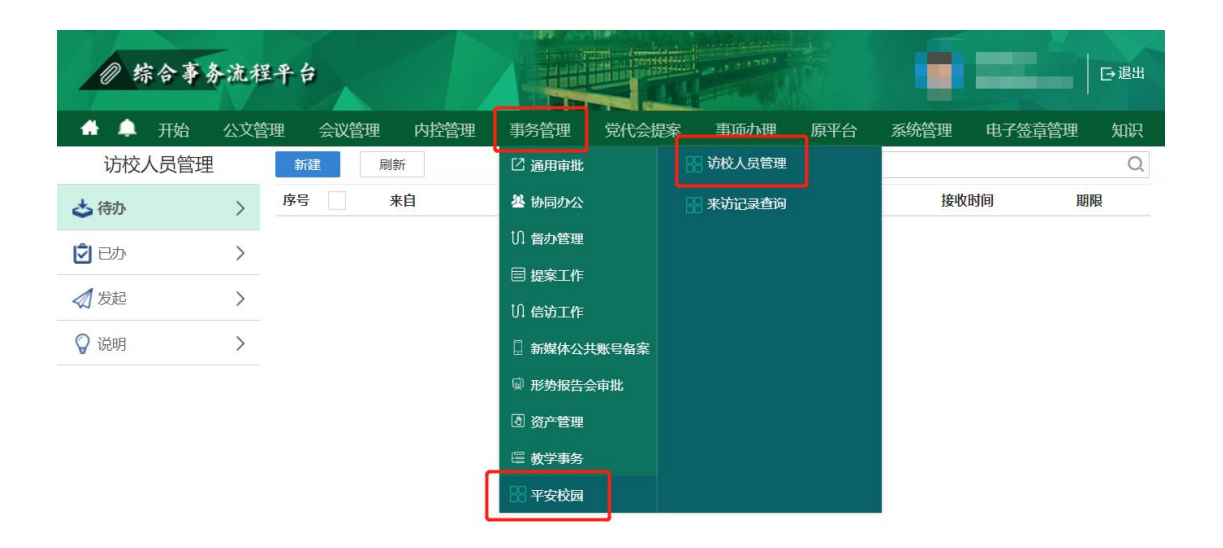

信息填写完成后,点击"保存"预览,点击"办理"提 交至部门中层领导审批。审批通过后,系统自动与学校管控 系统进行数据互联。

| 0 \$              | 宗合事务         | 流程       | 平台   | 2          | 1    |            |                |     | دورور ورو<br>دورور ورو |      |         |      |    | ⊡退出 |
|-------------------|--------------|----------|------|------------|------|------------|----------------|-----|------------------------|------|---------|------|----|-----|
| * *               | 开始           | 公文管理     | 1 会议 | 管理内        | 腔管理  | 事务管理       | 党代会提           | 案   | 事项办理                   | 原平台  | 系统管理    | 电子篮  |    | 畑沢  |
| 访校                | 人员管理         | [        | ┓返回  | (访校申       | 请)【公 | 务访校】因      | 公来访人员          | 登记  | (于到校习                  | 来访)  | 作       | 废 保存 | の理 |     |
| 🕹 待办              |              | >        |      |            |      |            |                |     |                        |      |         |      |    |     |
| 🖸 E.J.            |              | >        |      | 因公来访人员入校单  |      |            |                |     |                        |      |         |      |    |     |
| ✓ 发起              |              | >        |      | 申请人        |      |            |                |     | 联系电话                   |      | Ç.      |      |    |     |
| 10 1000           |              | <u> </u> |      | 来访单位       |      | *          |                |     | 700                    |      |         |      |    |     |
| A 19040           |              |          |      | 到功口期       |      | *<br>(毎个年) |                |     | <b>附校口期</b><br>在動出空格公司 |      | •       |      |    |     |
|                   |              |          |      |            |      | (0) 1 -1-1 | FIRE I GRANTES |     | - Fillen and a second  | ris) |         |      |    |     |
|                   |              |          |      | 来访事由       |      |            |                |     |                        |      |         |      |    |     |
|                   |              |          |      | 审核意见       |      |            |                |     |                        |      |         |      |    |     |
|                   |              |          |      | 因公来访人员入校名单 |      |            |                |     |                        |      | •       |      |    |     |
|                   |              |          |      | 刷新         | 新増   | 保存         | 参考录入           |     |                        |      |         |      |    |     |
|                   |              |          |      | ~          | 姓名   | 身份证号。      |                | 联系电 | 活                      | 其他信息 |         |      |    |     |
| 4 4 第 0 页 (共 0 页) |              |          |      |            |      |            |                |     |                        |      |         |      |    |     |
|                   | 审核菜单         |          |      |            |      |            |                |     |                        |      |         |      |    |     |
|                   |              |          | 意见留言 |            |      |            |                |     |                        |      |         |      |    |     |
|                   |              |          |      |            |      |            |                |     |                        |      |         |      |    |     |
|                   |              |          |      |            |      |            |                |     |                        |      |         |      |    |     |
|                   |              |          |      | 49.00DR    | **   |            | at da          |     | Alt da maion           |      | 433.68- | 107- |    |     |
|                   |              |          |      | 序雪         | 节点者称 | 电子         | <u>8</u> 名     |     | 签名日期                   |      | 押作      | 留言   |    |     |
|                   |              |          |      | _          | _    |            |                |     |                        |      |         |      |    |     |
|                   | $\leftarrow$ |          |      |            |      |            |                |     |                        |      |         |      |    |     |

点击进入"事务管理""平安校园""来访记录查询", 可查看、撤销已登记的来访人员信息。

| ◎ 综合事务流程平台                             |       |         |      |         |                  |          |     |      |        |    |
|----------------------------------------|-------|---------|------|---------|------------------|----------|-----|------|--------|----|
| 🔒 🌲 开始                                 | ì 公文管 | 理 会议管理  | 内控管理 | 事务管理    | 党代会提紧            | 至 事而办理   | 原平台 | 系统管理 | 电子签章管理 | 知识 |
| 访校人员管                                  | 會理    | 新建    刷 | 新    | 12 通用审批 |                  | 🔛 访校人员管理 |     |      |        | Q  |
| 📥 待办                                   | >     | 序号      | 来自   | 基 协同办公  |                  | 🔡 来访记录查询 |     | 接收   | 时间 其   | 朋限 |
| 2 已办                                   | >     |         |      | い 督办管理  |                  |          |     |      |        |    |
| ▲ 发記                                   | >     |         |      | 目 提案工作  |                  |          |     |      |        |    |
| ~~ ~~ ~~ ~~ ~~ ~~ ~~ ~~ ~~ ~~ ~~ ~~ ~~ | /     |         |      | い 信访工作  |                  |          |     |      |        |    |
| ♀ 说明                                   | >     |         |      | 3 新媒体公共 | <del>、账号备案</del> |          |     |      |        |    |
|                                        |       |         |      | 與 形势报告会 | 会审批              |          |     |      |        |    |
|                                        |       |         |      | ③ 资产管理  |                  |          |     |      |        |    |
|                                        |       |         |      | 🗉 教学事务  |                  |          |     |      |        |    |
|                                        |       |         | l    | 器 平安校园  |                  |          |     |      |        |    |

## 二、移动端操作

下载安装"i北理"APP。

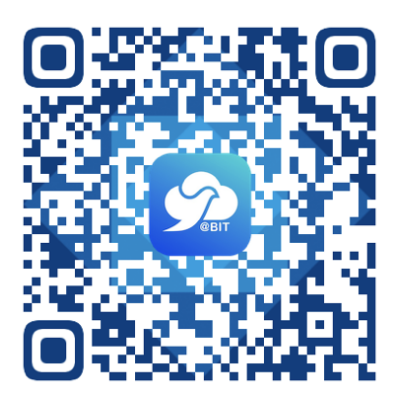

在工作台页面,协同办公分组,点击"访校人员登记" 参照电脑端方式完成申请和审批。

| 80 8 %.iii .iii <sup>1,1</sup> 1 | ন্দ তি 🕸 🕸 হিটা 17:06 | © e <sup>44</sup> .ıll .ıll <sup>590</sup> ∎ | ন্দ 🛈 🗱 🗟 17:06 |
|----------------------------------|-----------------------|----------------------------------------------|-----------------|
| 北京理工大学 🗸                         | 80                    | く    因公来访人                                   | 员入校单            |
|                                  |                       | 申请人                                          |                 |
|                                  |                       | 联系电话                                         |                 |
| 教室信用 空闲教至登询                      | 我的监考安排 至校课表查询         | 接访单位 网络信息技                                   | 术中心             |
| 校务管理                             |                       | 来访单位 *                                       |                 |
| 😰 🤠                              | + 31                  | 来访事由                                         |                 |
| 办公事务 每周会议                        | 事务办理 个人日程             |                                              |                 |
| <b>e</b> +                       |                       |                                              |                 |
| 公文发布 资源预约                        | 因私出国境 考勤打卡            | 到访日期 *                                       |                 |
| e e                              | Ð                     | 离校日期 *                                       |                 |
| 提案申报 提案附议                        | 访校人员登记                | <b>来访车辆</b> (每个车牌                            | 逐个缩紧填写,多个车牌     |
| 校园服务                             |                       | 审核意见                                         |                 |
| <b>F</b>                         |                       | ➡ 增加因公来;                                     | 5人 员 入 校 名 单    |
| 校园卡充值 校园卡补卡缴                     | 校园卡挂失 校园卡交易查          |                                              |                 |
|                                  |                       | 作废                                           | 办理              |